How to book your appointment at the campus sales counter? Each school will be given a web link for the booking of the appointment

Please get ready the following information for your booking: Name of the student Class of the student in 2022 (Indicate student Level it you are not sure) Your contact emails

Step 1 :

Each school will be given a web link for the booking of the appointment. Go to the url in your browser. Click on the button "Book Time Slots"

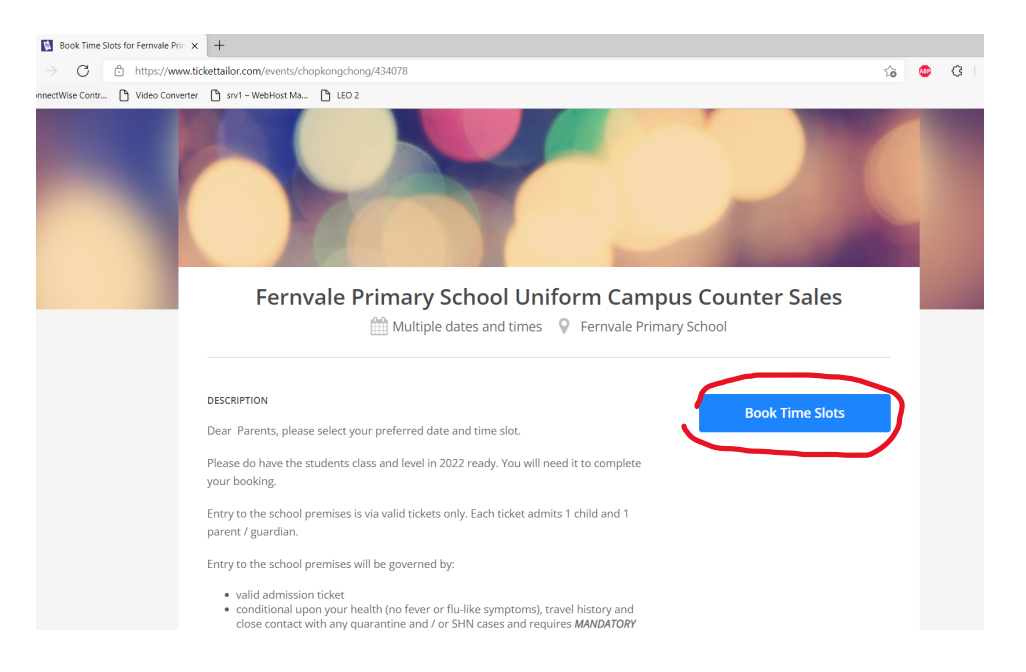

## Step 2 : On the Pop Up Menu, click on the date which you plan to go to the sales counter

|                                              | Fernvale Primary School                                                                    | Uniform Campus Counter Sales<br>Primary School | at Fernvale                 |  |
|----------------------------------------------|--------------------------------------------------------------------------------------------|------------------------------------------------|-----------------------------|--|
|                                              | Select occurrence                                                                          | > Select tickets > Your details > Review       |                             |  |
|                                              | Show calendar 📋                                                                            |                                                |                             |  |
|                                              | Mon Oct 18, 2021<br>2 time slots                                                           |                                                |                             |  |
|                                              | <b>Tue Oct 19, 2021</b><br>2 time slots                                                    |                                                | <b>→</b>                    |  |
| Dear Pare                                    | Wed Oct 20, 2021<br>2 time slots                                                           |                                                | → S                         |  |
| Please do<br>your book<br>Entry to th        | <b>Thu Oct 21, 2021</b><br>2 time slots                                                    |                                                |                             |  |
| parent / guar<br>Entry to the s              | ian.<br><u>Contact the event organiser</u><br>h <u>View privacy policy</u> be governed by: |                                                | Powered by:<br>TicketTailor |  |
| <ul><li>valid ac</li><li>condition</li></ul> | nission ticket<br>nal upon your health (no fever or flu-like s                             | symptoms), travel history and                  |                             |  |

Step 3 Select the time slot which you will be going to the school sales counter

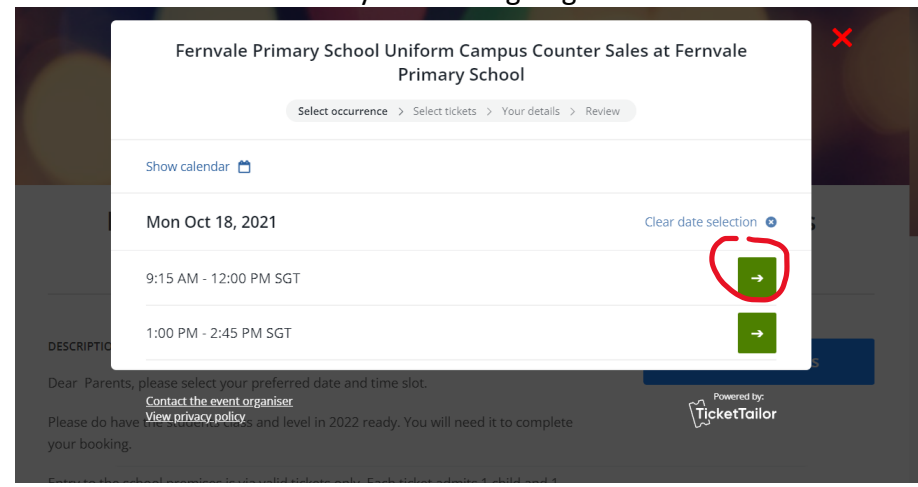

Step 4: You will only be allowed to buy one ticket which will allow entry with 1 parent(guardian) and 1 student. Click on the Next Button

|                                                                                             | Primary School<br>Mon Oct 18, 2021 9:15 AM - 12:00 PM SGT  |              |
|---------------------------------------------------------------------------------------------|------------------------------------------------------------|--------------|
|                                                                                             | Select occurrence > Select tickets > Your details > Review |              |
| General Admission                                                                           | 45 remaining                                               |              |
| FREE<br>Ticket admits 1 student 8                                                           | 4 1 parent / guardian only                                 |              |
| ESCRIPTION                                                                                  |                                                            | Next         |
| <u>Contact the event organise</u><br>ear Parents, p <mark>lease privacy policy</mark> prefe | red date and time slot.                                    | TicketTailor |
|                                                                                             |                                                            |              |

Step 5 : Please key in the Student Name, the students Class in 2021 and your email address.

.

|                                              | $Select\ occurrence\ >\ Select\ tickets\ >\ Your\ details\ >\ Review$                |    |
|----------------------------------------------|--------------------------------------------------------------------------------------|----|
| Your order                                   |                                                                                      |    |
| Fernvale Primary Sci<br>Mon Oct 18, 2021 9:1 | hool Uniform Campus Counter Sales at Fernvale Primary School<br>15 AM - 12:00 PM SGT | s  |
| General Admission                            |                                                                                      | ×1 |
| Please complete                              | the form below                                                                       | ts |
| 3 Student's Name *                           |                                                                                      |    |
| e<br>Email *                                 |                                                                                      |    |
| Repeat Email *                               |                                                                                      |    |
| Class in 2022 *                              |                                                                                      |    |
|                                              |                                                                                      |    |

## Step 6: Verify your information; Click on the Click here to complete this order.

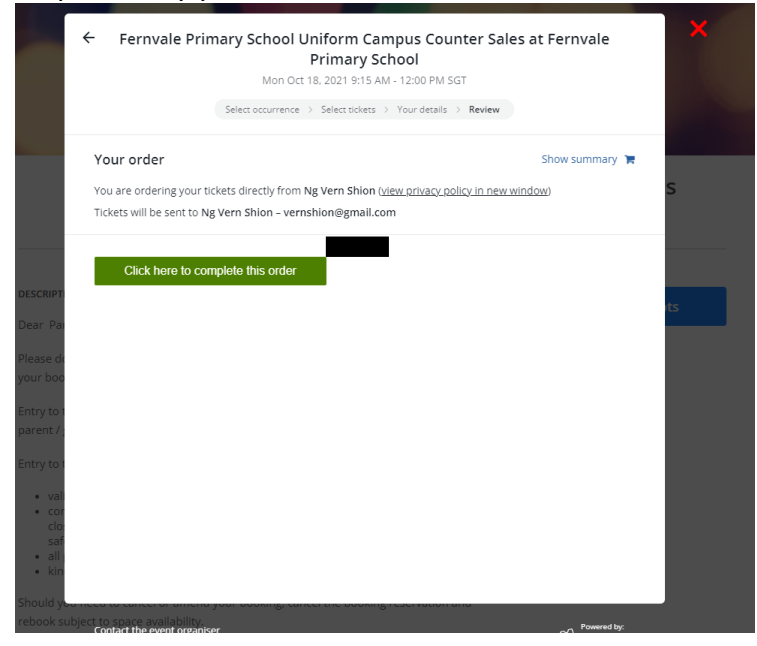

Step 7 :You are encouraged to click on the print order confirmation. The order confirmation will serve as the ticket which will grant you entry into the campus and please bring it with you to enter the campus compound

| This                                                                        | Order confi                   | irmation<br>vernshion@gm | iail.com                       |         |
|-----------------------------------------------------------------------------|-------------------------------|--------------------------|--------------------------------|---------|
| Thank you for your o                                                        | order                         |                          | Print order confi              | rmation |
| Dear Ng Vern Shion                                                          |                               |                          |                                |         |
| Thank you for the order you recently<br>Counter Sales (on Mon Oct 18, 2021) | y placed for tickets to<br>). | the event Fern           | vale Primary School Uniform Ca | ampus   |
| Add to calendar                                                             |                               |                          |                                | S       |
| Your tickets                                                                |                               |                          |                                |         |
|                                                                             |                               |                          |                                |         |
| Ticket 1 of 1                                                               |                               |                          |                                |         |
|                                                                             |                               |                          |                                |         |
|                                                                             |                               |                          |                                | ots     |
|                                                                             |                               |                          |                                |         |
| ▝▆▆▋▛▖▛▁▓                                                                   | _                             |                          |                                |         |
| i n Zuri                                                                    |                               |                          |                                |         |
|                                                                             |                               |                          |                                |         |
| TICKET CODE                                                                 |                               |                          |                                |         |
| Gt5HM                                                                       |                               |                          |                                |         |
| TICKET TYPE                                                                 |                               |                          |                                |         |
| General Admission                                                           |                               |                          |                                |         |
| EVENT                                                                       |                               |                          |                                |         |
| Fernvale Primary School Uniform                                             | n                             |                          |                                |         |
| Mon Oct 18, 2021 9:15 AM - 12:00                                            | PM SGT                        |                          |                                |         |
|                                                                             |                               |                          |                                |         |
| Please bring these tickets with you to<br>verification on entry.            | o the event. Personal         | details such as          | your address may be used for   |         |
| Order summary                                                               |                               |                          |                                |         |
| Itom                                                                        | Price                         | Eco                      | Quantity                       | btotal  |
| item                                                                        | Frice                         | 1.44                     | Quantity 50                    | ototai  |
| General Admission                                                           | 0.00                          | 0.00                     | 1                              | 0.00    |

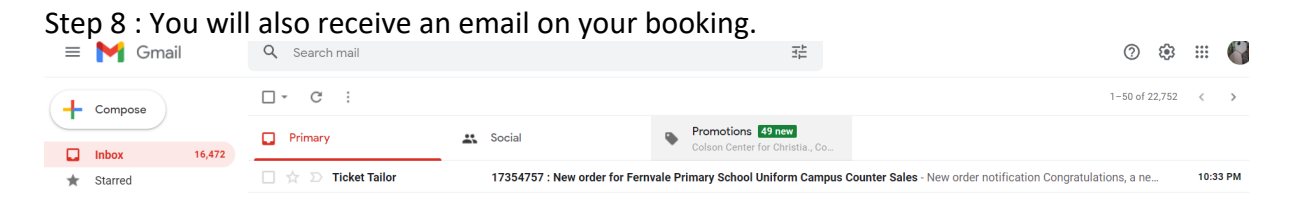

Step 9 : In the email, you can click on the view the order online to see details of the booking; and even download the tickets as pdf. Please download the ticket for your entry into the campus.

| ····                             |                                                                                                    | \ <u>Ti</u> cketTai                            | lor                     |         |            |                   |  |  |
|----------------------------------|----------------------------------------------------------------------------------------------------|------------------------------------------------|-------------------------|---------|------------|-------------------|--|--|
| New order notification           |                                                                                                    |                                                |                         |         |            |                   |  |  |
|                                  | Congratulations, a new ticket order has come in for your event <b>Fernvale Primary School</b><br>Uniform Campus Counter Sales on Mon 18 October 2021 9:15 AM - 12:00 PM. |                                                |                         |         |            |                   |  |  |
|                                  | Order details                                                                                                    |                                                | View the order online » |         |            |                   |  |  |
|                                  | Order Id<br>Date and time<br>Name<br>Email<br>Address                                                                                                    | 17354757<br>08/10/21 10:30 PM<br>Ng Vern Shion |                         |         |            |                   |  |  |
| Order details Download in        |                                                                                                    |                                                |                         |         | ad invoice |                   |  |  |
| Date<br>Payı<br>Trar<br>Refe     | e / time of order:<br>ment method:<br>nsaction ID:<br>erral tag:                                                                                                    | Oct 8, 2021 10:30 PM<br>NO_COST<br>            |                         |         |            |                   |  |  |
| Item                             | 1                                                                                                    |                                                | Price                   | Fee     | Qty        | Subtotal          |  |  |
| Mon<br>Scho<br>Gene              | <u>18 Oct 9:15 AM - 12:00</u><br>iol Un<br>eral Admission                                                                                                    | <u>PM: Fernvale Primary</u>                    | \$0.00                  | \$0.00  | 1          | \$0.00            |  |  |
| Grai                             |                                                                                                    |                                                |                         |         |            | ÷0.00             |  |  |
| Buye                             | r details Create new order for this customer                                                                                                    |                                                |                         |         |            |                   |  |  |
| Nan<br>E-m<br>Mob<br>Add<br>Clas | ne:<br>ail:<br>bile number:<br>ress:<br>s in 2022                                                                                                    | Ng Vern Shion<br>gmail.com<br>,<br>1B          |                         |         |            |                   |  |  |
| Ticke                            | et details                                                                                                    |                                                |                         | Downloa | ad ticke   | <u>ets as PDF</u> |  |  |
| Tick<br>Stat                     | et code:<br>us:                                                                                                    | <u>Gt5HM</u><br>Active                         |                         |         |            |                   |  |  |

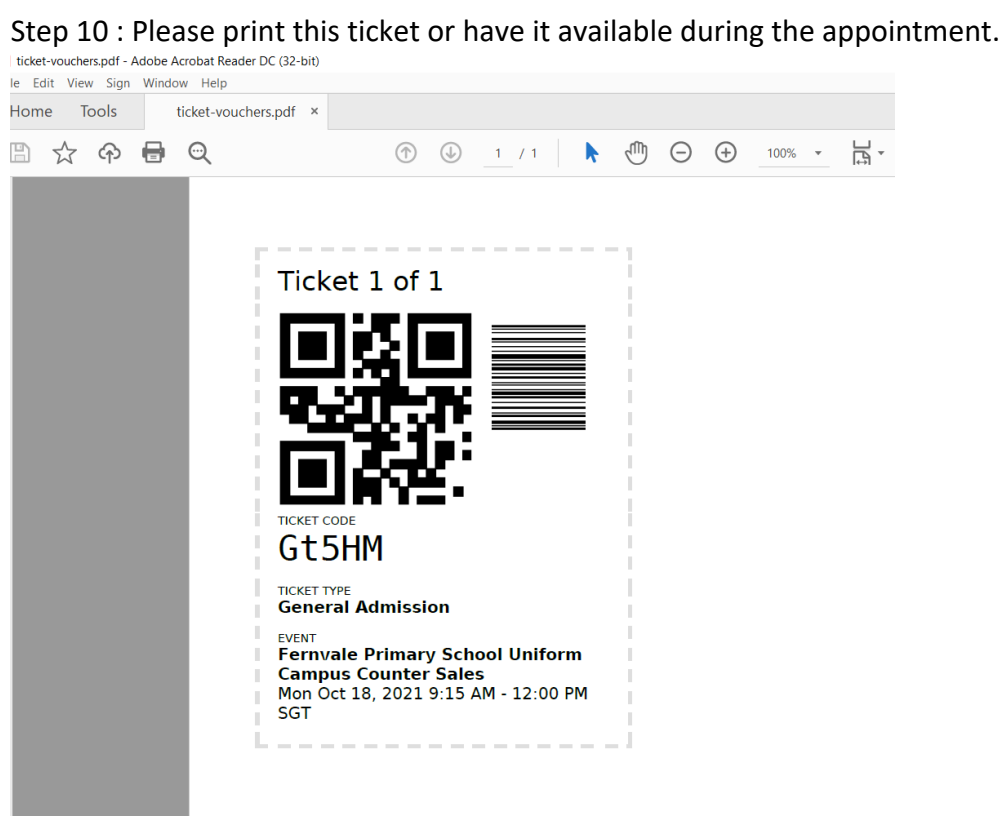